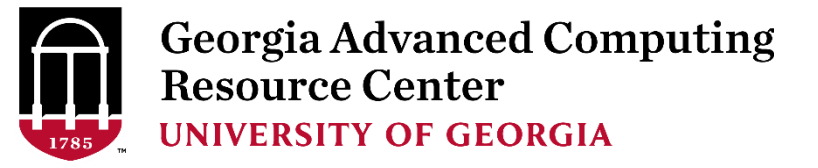

## GACRC User Training:

## Migrating from Zcluster to Sapelo

The GACRC Staff Version 1.0

### **Discussion Points**

- I. Request Sapelo User Account
- II. Systems
- III. Transfer Files
- IV. Configure Software Environment
- V. Job Submission Workflow
- VI. Job Submission Scripts
- VII. Check Job information and Cancel Job
- VIII. Appendices

### Request Sapelo User Account

Sapelo cluster user account: MyID@sapelo1.gacrc.uga.edu

Note: A valid official UGA MyID is a MUST to create a user account!

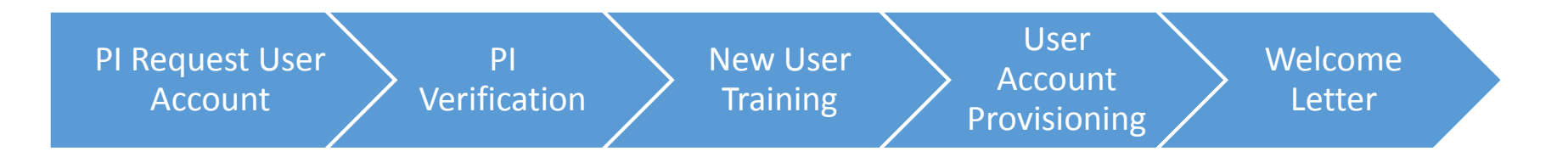

- The UGA PI uses the GACRC online form <u>http://help.gacrc.uga.edu/userAcct.php</u> to request a user account for a group member.
- 2. Once we received the request, we will verify it with the PI.
- 3. After verification by the PI, the new user will be required to attend a training session.
- 4. After the user attended training, we will provision a Sapelo account for the user.
- 5. A welcome letter is sent to the user once user account is ready.

### Systems – Diagram

Accessing Line -

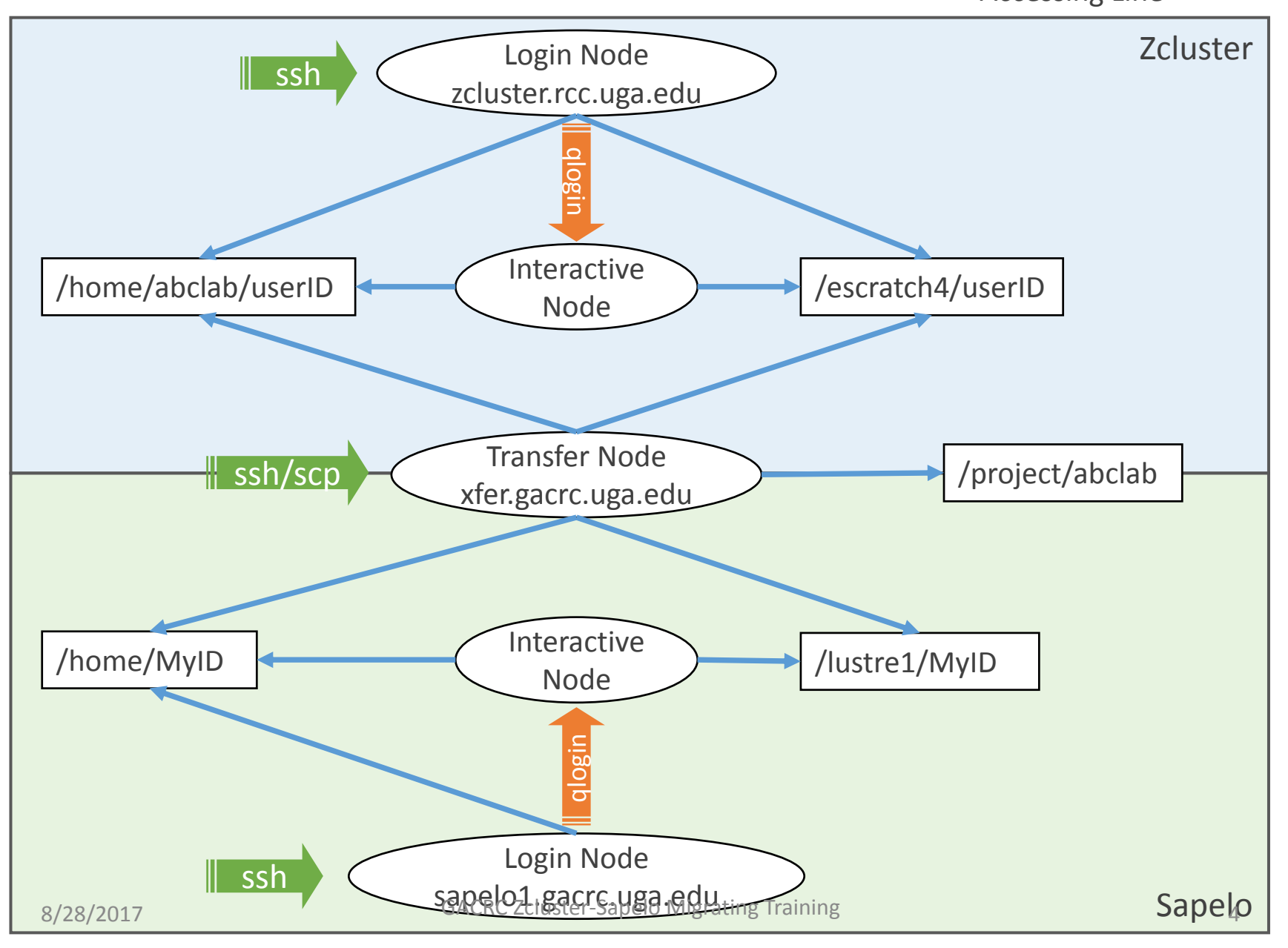

### Systems – Overview

| Log on to Zcluster Login Node:                          | 'ssh userID@zcluster.rcc.uga.edu' (using zcluster password) |  |  |  |
|---------------------------------------------------------|-------------------------------------------------------------|--|--|--|
| Open Zcluster Interactive Node:                         | type 'qlogin' command from login node                       |  |  |  |
| Zcluster Home Directory:                                | /home/abclab/userID                                         |  |  |  |
| Zcluster Global Scratch:                                | /escratch4/userID (4TB quota)                               |  |  |  |
| Create Working Directory on<br>Zcluster Global Scratch: | type ' <i>make_escratch</i> ' command from login node       |  |  |  |
|                                                         |                                                             |  |  |  |
| Log on to Sapelo Login Node:                            | 'ssh MyID@sapelo1.gacrc.uga.edu' (using UGA MyID password)  |  |  |  |
| <b>Open Sapelo Interactive Node:</b>                    | type 'qlogin' command from login node                       |  |  |  |
| Sapelo Home Directory:                                  | /home/MyID (100GB quota)                                    |  |  |  |
| Sapelo Global Scratch:                                  | /lustre1/MyID                                               |  |  |  |
| Create Working Directory on<br>Sapelo Global Scratch:   | use 'mkdir' command in /lustre1/MyID from interactive node  |  |  |  |
|                                                         |                                                             |  |  |  |
| Log on to GACRC Transfer Node:                          | 'ssh MyID@xfer.gacrc.uga.edu' (using UGA MyID password)     |  |  |  |
| Group Project Space:                                    | /project/abclab ("abc" are initials of the PI of the group) |  |  |  |
| 0/20/2047                                               | ACRC 7 cluster-Sanelo Migrating Training                    |  |  |  |

### Sapelo Cluster Diagram

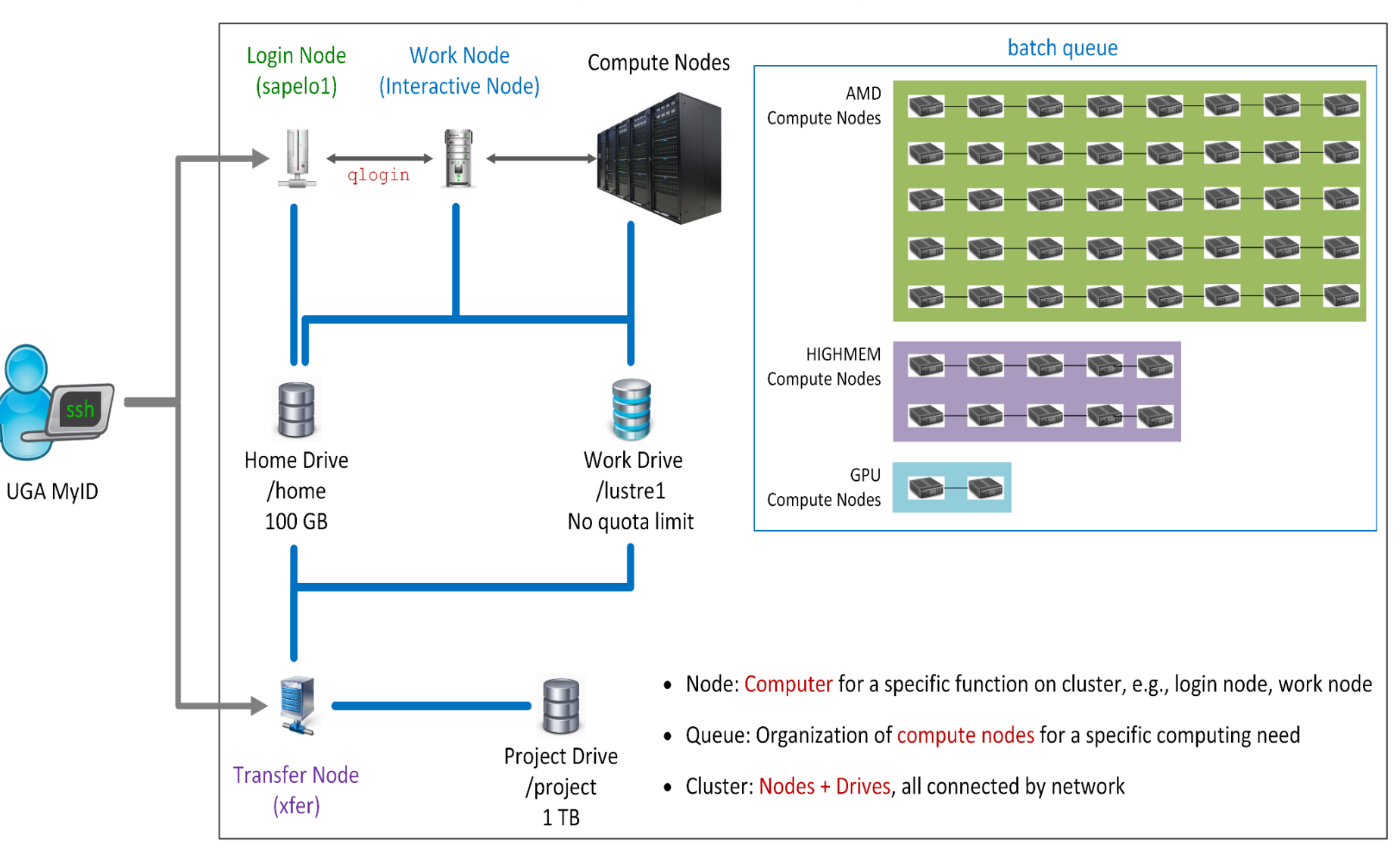

### Systems – Storage Environment

### https://wiki.gacrc.uga.edu/wiki/Disk\_Storage

| Name              | Role                   | Purpose                                           | Zcluster                               | Sapelo                                                  |
|-------------------|------------------------|---------------------------------------------------|----------------------------------------|---------------------------------------------------------|
| Home              | ssh landing spot       | static data, e.g.,<br>scripts, software           | /home/abclab/userID                    | /home/MyID<br>(100GB quota)                             |
| Global<br>Scratch | Job working<br>space   | Current Job data<br>being used by<br>running jobs | /escratch4/userID<br>(4TB quota)       | /lustre1/MyID<br>(no quota –<br>limited by<br>capacity) |
| Project           | Active data<br>storage | Non-current<br>active data for<br>future analysis | /project/abclab<br>(1TB initial quota) |                                                         |

### Systems – Computing Resources

https://wiki.gacrc.uga.edu/wiki/Systems

|          | 150x 8-core 16GB RAM nodes with Intel Xeon processors (total 1200 cores)<br>45x 12-core 48GB RAM nodes with Intel Xeon processors (total 540 cores)                                                                         |
|----------|----------------------------------------------------------------------------------------------------|
| Zcluster | 4x 8-core 192GB RAM nodes with Intel Xeon processors (total 32 cores)<br>10x 12-core 256GB RAM nodes with Intel Xeon processors (total 120 cores)<br>2x 32-core 512GB RAM nodes with Intel Xeon processors (total 64 cores) |
|          | 6x 32-core 64GB RAM nodes with AMD Opteron processors (total 192 cores)                                                                                                    |
|          | 4x 12-core 96GB RAM nodes with Intel Xeon processors, 8 NVIDIA K20Xm GPU cards each                                                                                                    |
|          |                                                                                                    |
|          | 112x 48-core 128GB RAM nodes with AMD Opteron processors (total 5376 cores)<br>4x 48-core 256GB RAM nodes with AMD Opteron processors (total 192 cores)                                                                     |
| Sapelo   | 6x 48-core 512GB RAM nodes with AMD Opteron processors (total 288 cores)<br>1x 48-core 1TB RAM node with AMD Opteron processors (total 48 cores)<br>3x 28-core 1TB RAM node with Intel Xeon processors (total 84 cores)     |
|          | 2x 16-core 128GB RAM nodes with Intel Xeon processors, 8 NVIDIA K40m GPU cards each                                                                                                    |
|          | 85+ buy-in nodes with variable configurations                                                                                                    |

### Systems – Sapelo Computing Resources

https://wiki.gacrc.uga.edu/wiki/Systems

| Total<br>Nodes | Cores<br>/Node | RAM(GB)<br>/Node | Processor<br>Type | Queue<br>Name | Node<br>Feature     | NVIDIA<br>GPU | InfiniBand |  |  |
|----------------|----------------|------------------|-------------------|---------------|---------------------|---------------|------------|--|--|
| 112            |                | 128              |                   |               |                     |               |            |  |  |
| 4              | ло             | 256              | AMD<br>Opteron    | AMD           | AMD                 |               | AIVID      |  |  |
| 6              | 40             | 512              |                   | Opteron       |                     | N/A           |            |  |  |
| Δ              |                | 1024 (1)         |                   | batch         | HIGHMEM             |               | Yes        |  |  |
| 4              | 28             | 1024 (3)         |                   |               |                     |               |            |  |  |
| 2              | 16             | 128              | inter xeon        |               | GPU                 | 16 K40m       |            |  |  |
| 85             | variable       | variable         | variable          |               | abcnode<br>(buy-in) | variable      |            |  |  |

### Transfer of Files https://wiki.gacrc.uga.edu/wiki/Transferring Files

All Sapelo and zcluster users, as well as all GACRC PIs, can access the GACRC transfer nodes (xfer.gacrc.uga.edu) and using UGA **MyID** and **MyID** password to authenticate.

## Note that a user's home directory on transfer node is the same as the user's Sapelo home directory, which is not the same as the user's Zcluster home directory.

Transfer nodes can access the following file systems using their full paths:

| Sapelo Home Directory:   | cd /home/MyID                              |
|--------------------------|--------------------------------------------|
| Zcluster Home Directory: | cd /panfs/pstor.storage/home/abclab/userID |
| Zcluster Global Scratch: | cd /escratch4/userID                       |
| Sapelo Global Scratch:   | cd /lustre1/MyID                           |
| Group Project Folder     | cd /project/abclab                         |

#### Detailed instructions can be found at the link above

### File Transferring Tree

https://wiki.gacrc.uga.edu/wiki/Transferring\_Files

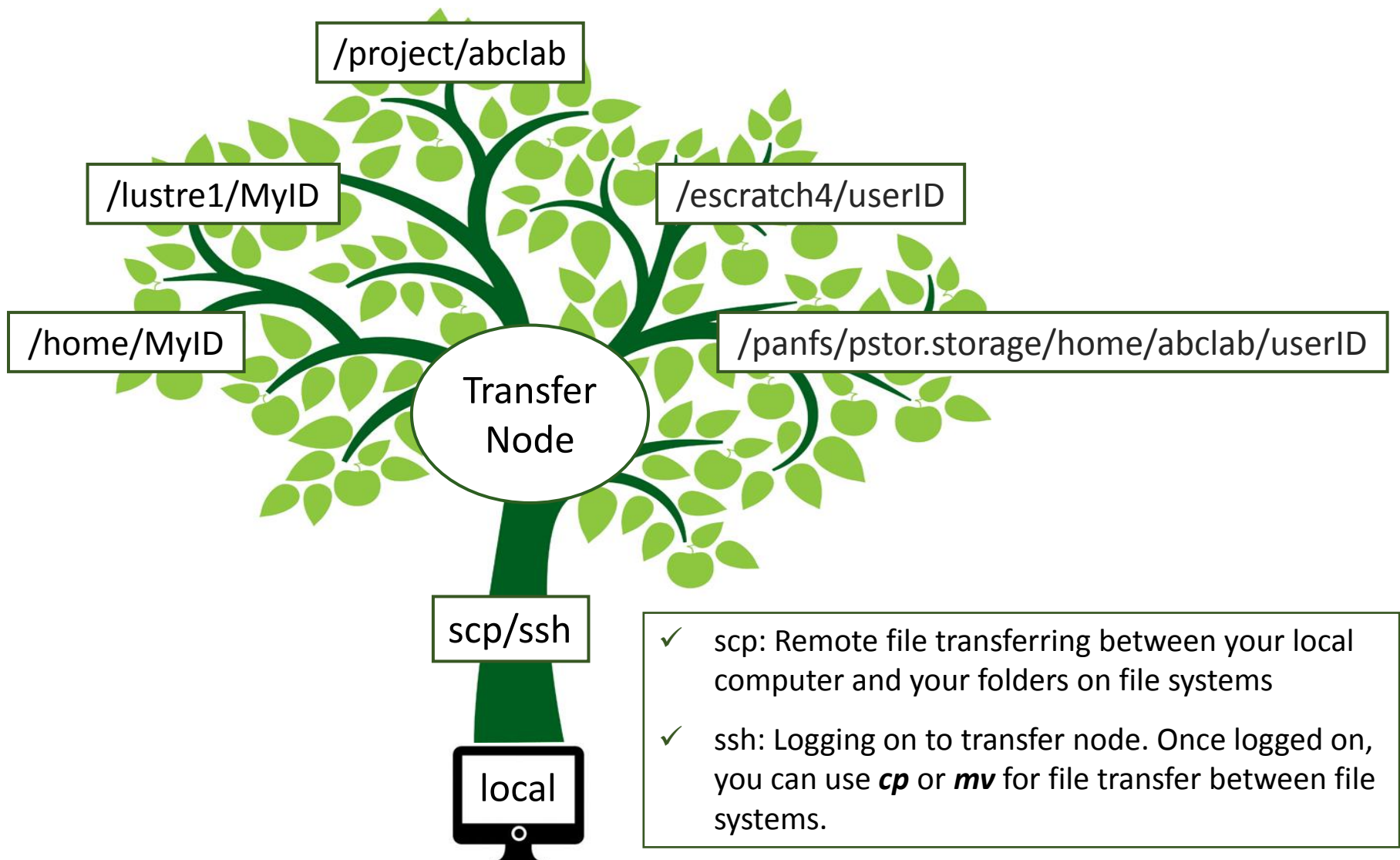

### Configure Software Environment https://wiki.gacrc.uga.edu/wiki/Software

#### **Zcluster**

User "manually" exports various paths for software packages (in a job submission script or on the command line of an interactive session), for example:

#### export PATH=.....:\$PATH

#### Sapelo

User issues module commands to configure various paths for software packages (in a job submission script or on the command line of an interactive session):

- 1. module avail : show all modules available on cluster
- 2. module load moduleName/version : load the needed module "moduleName" with a version
- 3. module list : list all modules you already loaded

For example:

\$ module load python/2.7.8 \$ module load R/3.2.3 \$ module list Currently Loaded Modules: 1) moab/8.1.1 2) StdEnv 3) python/2.7.8 4) R/3.2.3

### Job Submission Workflow (general)

|    | Zcluster                                 |    | Sapelo                                   |
|----|------------------------------------------|----|------------------------------------------|
| 1. | Log on to zcluster login node:           | 1. | Log on to Sapelo login node:             |
|    | ssh userID@zcluster.rcc.uga.edu          |    | ssh MyID@sapelo1.gacrc.uga.edu           |
| 2. | Create a working dir on global scratch:  | 2. | Go to Sapelo Interactive node:           |
|    | make_escratch                            |    | qlogin                                   |
| 3. | Change to working dir on global scratch: | 3. | Change to Sapelo global scratch:         |
|    | cd /escratch4/userID/userID_mmm_dd       |    | cd /lustre1/MyID                         |
|    | (mmm, dd: date abbreviations)            | 4. | Create a working dir on global scratch:  |
| 4. | Create a zcluster job submission script: |    | mkdir ./workDir                          |
|    | nano ./sub.sh                            | 5. | Change to working dir on global scratch: |
| 5. | Submit job:                              |    | cd ./workDir                             |
|    | qsub -q rcc-30d ./sub.sh                 | 6. | Create a Sapelo job submission script:   |
|    |                                          |    | nano ./sub.sh                            |
|    |                                          | 7. | Submit job:                              |
|    |                                          |    | gsub ./sub.sh                            |

### Job Submission Scripts (NCBI Blast as example)

| sub.sh on Zcluster                                              | sub.sh on Sapelo                                                                                          |
|-----------------------------------------------------------------|----------------------------------------------------------------------------------------------------|
| #!/bin/bash                                                     | #PBS -S /bin/bash<br>#PBS -a batch                                                                        |
| cd `pwd`                                                        | #PBS -N testBlast                                                                                         |
| PATH=/usr/local/ncbiblast/latest/bin:\$PAT                      | #PBS -I nodes=1:ppn=4:AMD<br>TH #PBS -I mem=20gb                                                          |
| export PATH                                                     | #PBS -I walltime=480:00:00                                                                                |
| blastall -p blastn -d /db/ncbiblast/latest/n<br>-a 4 -i QUERY \ | t \ cd \$PBS_O_WORKDIR                                                                                    |
| -o out.QUERY                                                    | module load ncbiblast+/2.2.26                                                                             |
|                                                                 | blastall -p blastn -d /db/ncbiblast/nrte/latest/nt \<br>-a 4 -i QUERY \<br>-o out.QUERY > outputfile 2>&1 |
| qsub -q rcc-30d -pe thread 4 ./sub.sh                           | qsub ./sub.sh                                                                                             |
| 8/28/2017 GACRC Zcl                                             | uster-Sapelo Migrating Training 14                                                                        |

### Sapelo Serial Job Submission Script (NCBI Blast as example)

**#PBS -S /bin/bash** → Linux shell (bash) **#PBS** -q batch Queue name (batch) Name of the job (testBlast) **#PBS -N testBlast #PBS -I nodes=1:ppn=1:AMD** Number of nodes (1), number of cores/node (1), node type (AMD) Maximum amount of physical memory (20 GB) used by the job *#PBS -I mem=20qb* **#PBS -I walltime=48:00:00** → Maximum wall clock time (48 hours) for the job, default 6 minutes cd \$PBS\_O\_WORKDIR → Use the dir from which the job is submitted as the working dir module load ncbiblast+/2.2.29 Load the module of ncbiblast+, version 2.2.29 time blastn [options] >outputfile 2>&1 Run blastn with 'time' command to measure the amount of time it takes to run the application

### Sapelo Threaded Job Submission Script (NCBI Blast as example)

#### **#PBS -S /bin/bash**

**#PBS** -q batch

- **#PBS -N testBlast**
- #PBS -l nodes=1:ppn=24:AMD #PBS -l mem=20gb #PBS -l walltime=480:00:00

#PBS -M jSmith@uga.edu #PBS -m ae #PBS -j oe

#### cd \$PBS\_O\_WORKDIR

#### module load ncbiblast+/2.2.29

time blastn -num\_threads 24 [options] >outputfile 2>&1  $\rightarrow$  Run 24 threads (-num\_threads 24)

- Number of nodes (1), number of cores/node (24), node type (AMD) <u>Number of threads (24) = Number of cores requested (24)</u>
- Email address to receive a notification for computing resources
- Send email notification when job aborts (a) or terminates (e)
- Std error file will be merged into stdout file

### Sapelo MPI Job Submission Script (RAxML as example)

#PBS -S /bin/bash
#PBS -q batch
#PBS -N testRAxML
#PBS -I nodes=2:ppn=48:AMD
#PBS -I walltime=480:00:00
#PBS -I mem=20gb

→ Number of nodes (2), number of cores/node (48), node type (AMD)
 Total cores requested = 2 × 48 = 96
 Number of MPI Processes ≤ Number of cores requested (96)

cd \$PBS\_O\_WORKDIR module load raxml/8.1.20 module load intel/15.0.2 module load openmpi/1.8.3/intel/15.0.2

mpirun raxmlHPC-MPI-AVX [options] >outputfile 2>&1

→ Run with default 96 MPI processes

### Sapelo MPI Job Submission Script (RAxML as example)

| <pre>#PBS -S /bin/bash #PBS -q batch #PBS -N testRAxML #PBS -I nodes=2:ppn=27:AMD → ppn number (27) fewer than 48 MUST be a multiplier of 3! #PBS -I walltime=480:00:00 #PBS -I mem=20g</pre>                                                                                                  |
|----------------------------------------------------------------------------------------------------|
| cd \$PBS_O_WORKDIR                                                                                                    |
| <pre># Context Sharing<br/>CONTEXTS=\$(/usr/local/bin/set_contexts.sh \$PBS_NUM_PPN)<br/>if [[ "\$?" -eq "0" ]] ; then<br/>export PSM_SHAREDCONTEXTS_MAX=\$CONTEXTS<br/>fi</pre> Copied from GACRC Wiki.<br>4 lines are REQUIRED if you run a<br>MPI job with a ppn number<br>smaller than 48! |
| module load raxml/8.1.20<br>module load intel/15.0.2                                                                                                    |

mpirun –np 50 raxmlHPC-MPI-AVX [options] >outputfile 2>&1 → Run with 50 MPI processes (–np 50), default 54

module load openmpi/1.8.3/intel/15.0.2

### Check Job Information (qstat) and Cancel a Job (qdel)

| \$ qstat<br>Job ID | Name     | User   | Time Use | S | Queue |
|--------------------|----------|--------|----------|---|-------|
| 481929.pbs         | testJob1 | jSmith | 900:58:0 | C | batch |
| 481931.pbs         | testJob2 | jSmith | 04:00:03 | R | batch |
| 481934.pbs         | testJob3 | jSmith | 0        | Q | batch |

Job status:

R : job is running

C : job completed (or canceled or crashed) and is not longer running. Jobs stay in this state for 1h

Q : job is pending, waiting for resources to become available

| \$ qdel 481934<br>\$ qstat<br>Job ID | Name     | User   | Time Use S Queue |
|--------------------------------------|----------|--------|------------------|
| 481929.pbs                           | testJob1 | jSmith | 900:58:0 C batch |
| 481931.pbs                           | testJob2 | jSmith | 04:00:03 R batch |
| 481934.pbs                           | testJob3 | jSmith | 0 C batch        |

Check Computing Resources Used by a Job

Option 1: qstat -f JobID for running jobs or finished jobs in 1 hour Option 2: showjobs JobID for finished jobs over 1 hour, but ≤ 7 days Option 3: Email notification from finished jobs (completed, canceled, or crashed), if using: #PBS -M MyID@uga.edu

**#**PBS -m ae

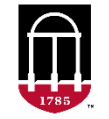

Georgia Advanced Computing Resource Center UNIVERSITY OF GEORGIA

### **Outputs of** qstat -f JobID

```
$ qstat -f 1426778
Job Id: 1426778.pbs.scm
    Job Name = BS2 GFF range methylator5-10.py
    Job Owner = gent@uga-2f0f976.scm
    resources used.cput = 76:54:46
    resources used.energy used = 0
    resources used.mem = 44136kb
   resources used.vmem = 90200kb
   resources used.walltime = 76:50:04
   job state = C
    queue = batch
    Error Path = uga-2f0f976.scm:/home/gent/scripts/BS2 GFF range methylator5-
10.py.e1426778
   exec host = n2/7
    Output Path = uga-2f0f976.scm:/home/gent/scripts/BS2 GFF range methylator5-
10.py.o1426778
    Resource List.mem = 2gb
    Resource List.nodect = 1
    Resource List.nodes = 1:ppn=1:AMD
    Resource List.walltime = 480:00:00
    Variable List = PBS O QUEUE=batch, PBS O HOME=/home/zhuofei, .....,
                    PBS O WORKDIR=/home/zhuofei/MPIs,
```

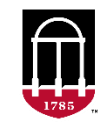

Georgia Advanced Computing Resource Center UNIVERSITY OF GEORGIA

### Outputs of showjobs JobID

| \$ showjobs 1426778 |   |                                                                          |
|---------------------|---|--------------------------------------------------------------------------|
| Job Id              |   | 1426778.pbs.scm                                                          |
| Job Name            |   | BS2_GFF_range_methylator5-10.py                                          |
| Output File         |   | uga-2f0f976.scm:/home/gent/scripts/BS2_GFF_range_methylator5-            |
| 10.py.o1426778      |   |                                                                          |
| Error File          |   | <pre>uga-2f0f976.scm:/home/gent/scripts/BS2_GFF_range_methylator5-</pre> |
| 10.py.e1426778      |   |                                                                          |
| Working Directory   |   | /home/gent/scripts                                                       |
| Home Directory      |   | /home/gent                                                               |
| Submit Arguments    |   | BS2_GFF_range_methylator5-10.py.sh                                       |
| User Name           |   | gent                                                                     |
| Group Name          |   | krdlab                                                                   |
| Queue Name          | : | batch                                                                    |
| Wallclock Limit     |   | 20:00:00:00                                                              |
| Wallclock Duration  | : | 3:04:50:04                                                               |
| CPUTime             |   | 3:04:54:46                                                               |
| Memory Used         |   | 43.1Mb                                                                   |
| Memory Limit        |   | 2gb                                                                      |
| vmem Used           |   | 88.1Mb                                                                   |
| Submit Time         | : | Mon Mar 27 20:51:01 2017                                                 |
| Start Time          |   | Tue Mar 28 03:06:41 2017                                                 |
| End Time            |   | Fri Mar 31 07:58:32 2017                                                 |
| Exit Code           |   | 0                                                                        |
| Master Host         |   | n2                                                                       |

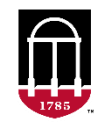

Georgia Advanced Computing Resource Center UNIVERSITY OF GEORGIA

### Email notification from finished jobs

| PBS Job Id: 700009.pbs.scm                     |  | PBS Job Id: 700097.pbs.scm<br>Job Name: testJob |
|------------------------------------------------|--|-------------------------------------------------|
| Exec host: $n1/4-27$                           |  | Exec host: $n5/4-27$                            |
| Execution terminated                           |  | Execution terminated                            |
| Exit status=0                                  |  | Exit status=271                                 |
| resources_used.cput=00:05:12                   |  | resources_used.cput=00:11:22                    |
| resources_used.energy_used=0                   |  | resources_used.energy_used=0                    |
| resources_used.mem=410984kb                    |  | resources_used.mem=412304kb                     |
| resources_used.vmem=6548516kb                  |  | resources_used.vmem=6548524kb                   |
| <pre>resources_used.walltime=04:00:59</pre>    |  | <pre>resources_used.walltime=05:00:41</pre>     |
| Error_Path: uga-                               |  | Error_Path: uga-                                |
| 2f0f976.scm:/home/zhuofei/MPIs/testJob.o700009 |  | 2f0f976.scm:/home/zhuofei/MPIs/testJob.o700097  |
| Output_Path: uga-                              |  | Output_Path: uga-                               |
| 2f0f976.scm:/home/zhuofei/MPIs/testJob.o700009 |  | 2f0f976.scm:/home/zhuofei/MPIs/testJob.o700097  |

# Appendix 1: Common Command Summary <a href="https://wiki.gacrc.uga.edu/wiki/Command\_List">https://wiki.gacrc.uga.edu/wiki/Command\_List</a>

| Tasks                                      | Zcluster                                                                                 | Sapelo                         |
|--------------------------------------------|------------------------------------------------------------------------------------------|--------------------------------|
| Common file/dir<br>operations              | ls, cd, pwd, file, cat, less, more, cp mv, mkdir, rm, rmdir,<br>dos2unix, mac2unix, etc. |                                |
| Transfer remote files                      | scp, sftp or SSH Secure Client File Transfer, FileZilla, WinSCP                          |                                |
| Open interactive session                   | qlogin                                                                                   |                                |
| Create working directory on global scratch | make_escratch                                                                            | mkdir subdirectoryName         |
| Edit script files                          | nano sub.sh or vim sub.sh                                                                |                                |
| Submit a batch job                         | qsub –q queueName –l –pe sub.sh                                                          | qsub sub.sh                    |
| check job status                           | qstat                                                                                    |                                |
| Check detailed job info                    | qsj jobID, qstat –j jobID, qacct –j jobID                                                | qstat –f jobID, showjobs jobID |
| Cancel a job from queue                    | qdel jobID, qdel –u userID                                                               | qdel jobID                     |
| 8/28/2017                                  | GACRC Zcluster-Sapelo Migrating Training                                                 | 24                             |

Appendix 2: Current process for a UGA PI to request (re)activation or creation of a MyID for an external collaborator

To keep a user's MyID active *after* he/she leaves UGA, or to create a MyID for an external research collaborator:

- 1. The PI accesses the EITS helpdesk portal at <u>https://uga.teamdynamix.com/TDClient/Home/</u>
- 2. Click on "MyID Account Request" on the right side of the page in "Popular Services" section.
- 3. Use MyID credentials to log on the service page.
- 4. In the MyID Request From, enter his/her information and select "GACRC Remote Collaborator" for the Account Type field.
- 5. After verification by the GACRC Director, EITS will generate collaborator's MyID
- 6. If collaborator is visiting UGA campus, MyID can be obtained through OVPR's Visiting Researcher & Scholar program <u>https://research.uga.edu/visiting/</u>

Appendix 3: Useful Links

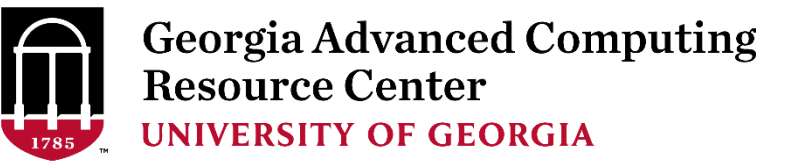

- GACRC Website: <u>http://gacrc.uga.edu</u>
- GACRC Wiki: <a href="https://wiki.gacrc.uga.edu/wiki/Main\_Page">https://wiki.gacrc.uga.edu/wiki/Main\_Page</a>
- Systems: <a href="https://wiki.gacrc.uga.edu/wiki/Systems">https://wiki.gacrc.uga.edu/wiki/Systems</a>
- How to Transfer Files: <a href="https://wiki.gacrc.uga.edu/wiki/Transferring\_Files">https://wiki.gacrc.uga.edu/wiki/Transferring\_Files</a>
- Current Software List: <a href="https://wiki.gacrc.uga.edu/wiki/Software">https://wiki.gacrc.uga.edu/wiki/Software</a>
- How to Submit a Job: <a href="https://wiki.gacrc.uga.edu/wiki/Running\_Jobs\_on\_Sapelo">https://wiki.gacrc.uga.edu/wiki/Running\_Jobs\_on\_Sapelo</a>
- How to Get Help: <u>http://help.gacrc.uga.edu/</u>
- GACRC Training Opportunities: <a href="https://wiki.gacrc.uga.edu/wiki/Training">https://wiki.gacrc.uga.edu/wiki/Training</a>
- How to register a new GACRC New Lab: <a href="http://help.gacrc.uga.edu/labAcct.php">http://help.gacrc.uga.edu/labAcct.php</a>
- How to register a new GACRC User: <a href="http://help.gacrc.uga.edu/userAcct.php">http://help.gacrc.uga.edu/userAcct.php</a>